## Add new Notifier User

Notifier account is used to login from LinkScope Notifier at Agent's desktop PC to receive screen pop.

## Step-by-step guide

To add new a Notifier User:

1. While logged into LinkScopeWeb, navigate to the following: Configuration ? Screen Pop? Notifier User.

|    | ==    | Dashboard         |                            |                  |
|----|-------|-------------------|----------------------------|------------------|
|    | ¢     | Configuration     | ~                          |                  |
|    |       | General           |                            |                  |
|    |       | Screen Pop        |                            |                  |
|    |       | General           |                            |                  |
|    |       | CTI Link          |                            |                  |
|    |       | DNIS              |                            |                  |
|    |       | VDN               |                            |                  |
|    |       | Skill Extension   |                            |                  |
|    |       | Agent Extensior   |                            |                  |
|    |       | Agent             |                            |                  |
|    |       | Other Device      |                            |                  |
|    |       | Notifier Setting  |                            |                  |
|    |       | Custom DLL        |                            |                  |
|    |       | Notifier Installe | r                          |                  |
|    |       | Notifier User     |                            |                  |
|    |       | User Setting      |                            |                  |
|    |       | Caller Info       |                            |                  |
| 2. | Click | • Add User        | tton . The <b>Add</b> popu | up is displayed. |

3. At the Add popup, you enter User Name, Email, Password, Confirm Password and select AgentID, Location, Role. Checkbox "Requires user to update the password at the first time login": If this box is checked, the user must change their password the first time they log in.

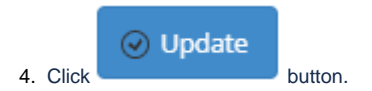

| Add                   |                             |                 | × |
|-----------------------|-----------------------------|-----------------|---|
| User Name             | testuser2                   | )*              |   |
| Email                 | testuser2@primas.net        | *               |   |
| Agent ID              | 50003                       | •               |   |
| Location              | Dept1                       | •               |   |
| Role                  | Agents ×                    |                 | * |
| Password              | •••••                       | *               |   |
| Confirm Password      |                             | *               |   |
| Requires user to upda | te the password at the firs | t time login 🗌  |   |
|                       |                             | Jpdate 🛞 Cancel |   |

If the system shows this message, you created successfully a new Notifier User.

|   | Home > Configuration > Screen Pop > | Notifier User |
|---|-------------------------------------|---------------|
|   | Successfully saved configurations.  |               |
| ļ |                                     |               |

(j)

## **Related articles**

- Guideline How To Use The Agent Dashboard
- How to manage API User at General Configuration
- How to manage Postcall Survey Configuration
- How to manage User Setting at Screen Pop Configuration
- How to manage FQ Config at FreedomQ Configuration